## **Order Textbooks**

- 1) Sign into SIS
- 2) Scroll down until you see "Student Links"
  - a. Click on "Order Textbooks"

 Student Links
 Parking Permits
 Public Safety

 Voter ID Verification
 Add/Update License Plates
 Signup for GB Alert

 Order Textbooks
 Opt out / in
 Signup for GB Alert

- 3) It will then bring you to a list of your courses for the upcoming term(s)
  - a. Depending on the semester, click on "Order Course Materials for \_\_\_\_\_

,,

## Summer 2023

| Subject Area                           | Catalog Nbr | Description            | Campus           | Туре    |  |
|----------------------------------------|-------------|------------------------|------------------|---------|--|
| FNS                                    | 225         | INTRO FNS:TRIBAL WORLD | Green Bay Campus | Lecture |  |
| Order Course Materials for Summer 2023 |             |                        |                  |         |  |

| Fa | ll 2 | 023 |  |
|----|------|-----|--|
|    |      |     |  |

| Subject Area | Catalog Nbr | Description                 | Campus           | Туре              |
|--------------|-------------|-----------------------------|------------------|-------------------|
| EDUC         | 317         | TCHNG MUSIC MID/SEC SCHOOLS | Green Bay Campus | Lecture           |
| EDUC         | 351         | FLD PROJ IN SCH SETTINGS    | Green Bay Campus | Field Experience  |
| MUS APP      | 328         | INSTRUMENTAL 6              | Green Bay Campus | Independent Study |
| MUS APP      | 396         | JUNIOR RECITAL              | Green Bay Campus | Laboratory        |
| MUS ENS      | 343         | JAZZ ENSEMBLE               | Green Bay Campus | Lecture           |
| MUS ENS      | 441         | CONCERT BANDS AND ORCHESTRA | Green Bay Campus | Lecture           |
| MUS ENS      | 441         | CONCERT BANDS AND ORCHESTRA | Green Bay Campus | Lecture           |
| MUSIC        | 342         | BRASS TECHNIQUES            | Green Bay Campus | Lecture           |
| MUSIC        | 423         | SEM IN MUSIC LITERATURE     | Green Bay Campus | Lecture           |

- 4) This will bring you to The Phoenix Bookstore website
  - a. It automatically fills in with all the courses that you have enrolled in for the semester
    - i. Amount and types of books will vary depending on:
      - 1. Professor

- 2. Section of the course
- ii. Some courses may not have books required
- iii. Some course materials may not be determined yet by the professor
  - 1. You can get an email notification when materials have been determined
- iv. Some courses will have "Open Education Resources" or "No bookstore supplied material"
  - 1. Your professor will provide everything that you will need for the course

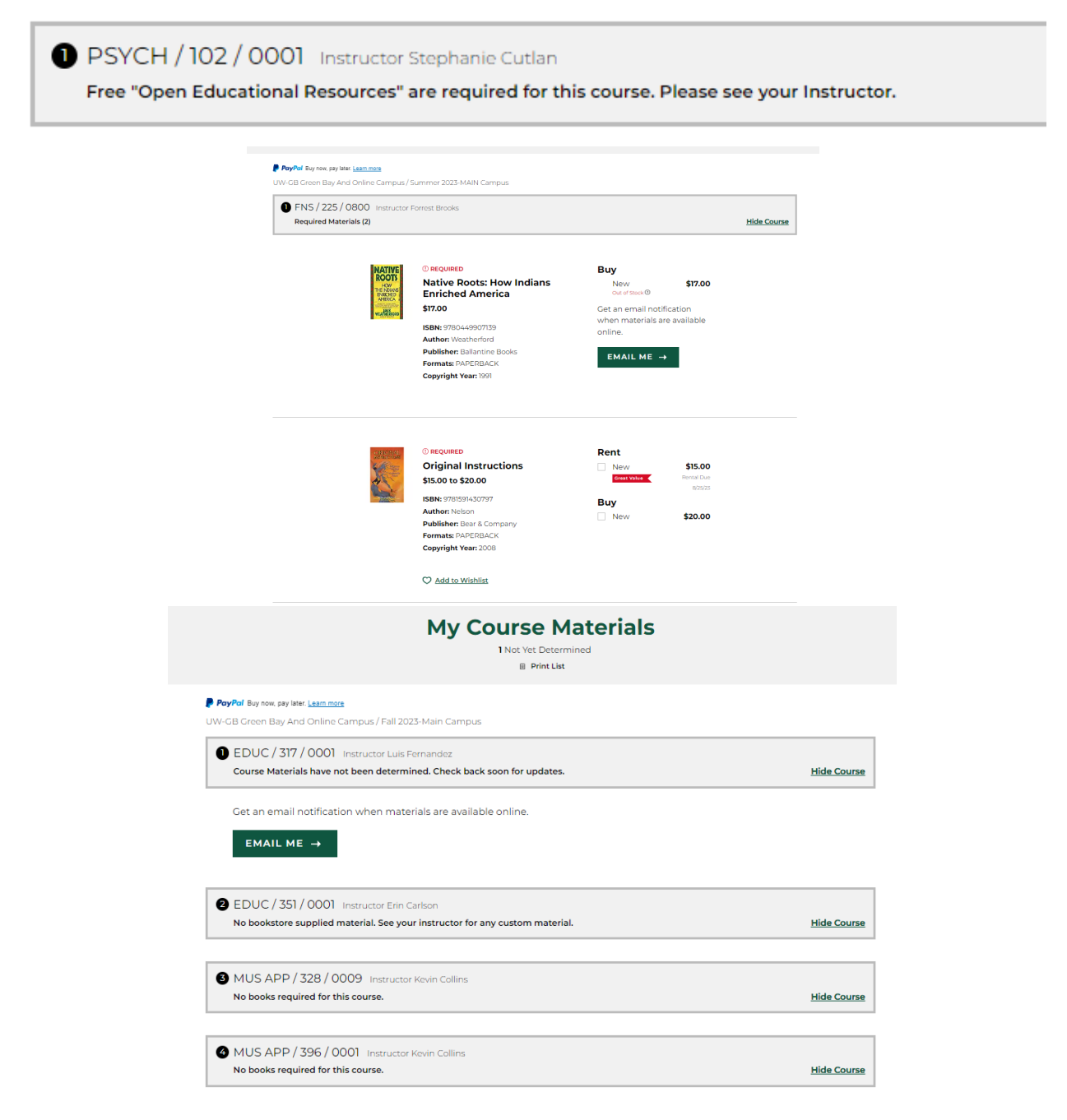